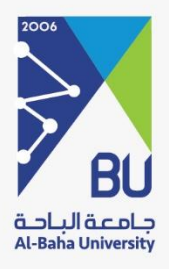

## خدمة طلب أرشفة معاملة

دليل المستخدم

النسخة 1

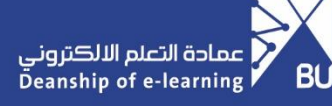

### خدمة طلب أرشفة معاملة

#### عن الخدمة

خدمة إلكترونية تتيح لمديري الإدارات في الجامعة تقديم طلبات الأرشـفة، وذلك بهدف تسـريع عملية الحصول على الموافقات من خلال خطوات محددة ومبسـطة.

#### الوصول إلى الخدمة

يتم الدخول إلى موقع الجامعة ثم الانتقال إلى صفحة الخدمات الإلكترونية والنقر على أيقونة نظام الأرشـفة ومن ثم بدء الخدمة.

| أوقاف الجامعة                | المراكز البحثية                                    | الكليات          | العمادات                      | الإدارات                        | عن الجامعة                                      | الرئيسية                                                                                                    |
|------------------------------|----------------------------------------------------|------------------|-------------------------------|---------------------------------|-------------------------------------------------|----------------------------------------------------------------------------------------------------|
| لراف                         | الحضور والانص                                      |                  | قير                           | ب خدمة رقر                      | طلب                                             | إجازات موظفي التشغيل                                                                                                    |
| ن المعنيين في كلاً<br>الموظف | مة لإثبات حالة الموظغين<br>عور والانصراف وكل حالات | هي خد<br>من الحذ | ي الجامعة من<br>رقمية الجديدة | محَّن الجهات ف<br>اء الخدمات ال | خدمة إلكترونية ت<br>تقديم طلبات بن<br>ممتابعتها |                                                                                                    |
| يدء الخدمة                   | التفاصيل                                           |                  | ي الخدمة                      | ч <b>(</b>                      | التفاصيل                                        | التفاصيل المالكمون                                                                                                    |
|                              |                                                    |                  |                               |                                 |                                                 | BAS BAS                                                                                                    |
|                              |                                                    |                  |                               |                                 |                                                 | نظام الأرشغة                                                                                                    |
|                              |                                                    |                  |                               |                                 |                                                 | تتيخ تقديم طلبات أرشفة الوثائق، وطلبات إتلاف<br>الوثائق،وطلبات استعراض الوثائق المؤرشفة مسبقا،<br>مما ضمرا ادارة فعالة للوثائة، وفقا للمعانير<br>التفاصيل |
|                              |                                                    |                  |                               |                                 |                                                 |                                                                                                    |

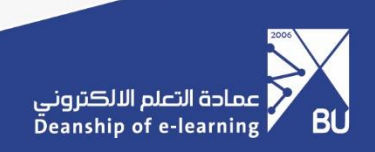

#### شاشات مديري الإدارات

 بعد تسجيل الدخول إلى الخدمة من الواجهة الرئيسية، يقوم مدير الإدارة بالنقر على "طلبات الإدارات"، ثم تحديد "طلبات أرشفة معاملة" والنقر على "جديد".

|        |          |                            |                | بات الإدارات       | 🔛 نظام الأرشفة مى |
|--------|----------|----------------------------|----------------|--------------------|-------------------|
| ۹      |          |                            | بحث            | للبات أرشغة معاملة | طلبات الإدارات ط  |
|        | مغضلات   | ل التصغية 📚 التجميع حسب  ا | olge T         |                    | جديد              |
| الحالة | عدد الــ | نوع الوثيغة                | اسم مقدم الطلب | اسم الجغة          | 🗌 مرجع الطلب      |
|        |          |                            |                |                    |                   |
|        |          |                            |                |                    |                   |
|        |          |                            |                |                    |                   |
|        |          |                            |                |                    |                   |
|        |          |                            |                |                    |                   |
|        |          |                            |                |                    |                   |
|        |          |                            |                |                    |                   |
|        |          |                            |                |                    |                   |
|        |          |                            |                |                    |                   |

 يقوم مدير الإدارة بإدخال نوع الوثيقة وإدخال عدد الوثائق المطلوب أرشفتها، ثم النقر على " إرسال الطلب".

|                                                                                                    |                                | فة طلبات الإدارات | 🎬 👬 نظام الأرشة  |
|----------------------------------------------------------------------------------------------------|--------------------------------|-------------------|------------------|
| فاهله جم                                                                                                    |                                | / جدید 🏚 C        | طلبات الإدارات / |
| ພັງຫຼັດ ຊຸມເຫຼີຍ ເພື່ອ ເພື່ອ ເພື່ອ ເພື່ອ ເພື່ອ ເພື່ອ ເພື່ອ ເພື່ອ ເພື່ອ ເພື່ອ ເພື່ອ ເພື່ອ ເພື່ອ ເພື່ອ ເພື່ອ ເພື່ |                                |                   | 🖌 ارسال الطلب    |
|                                                                                                    |                                |                   |                  |
|                                                                                                    |                                | مرجع الطلب        |                  |
|                                                                                                    | عريفير, 100<br>الادانة المالية | الي م الدهية      |                  |
|                                                                                                    | ******                         | اسم مقدم الطلب    |                  |
|                                                                                                    | مدير الإدارة المالية           | المنصب            |                  |
|                                                                                                    | *******                        | البريد الإلكتروني |                  |
|                                                                                                    | *******                        | رقم التواصل       |                  |
|                                                                                                    | ****                           | رقم التحويلة      |                  |
|                                                                                                    | الموافقة والتعليقات            | تغاصيل المستند    |                  |
|                                                                                                    |                                | نوع الوثيقة       |                  |
|                                                                                                    |                                | عدد الوثائق       | $\triangleleft$  |
|                                                                                                    |                                | - /               |                  |
|                                                                                                    |                                |                   |                  |

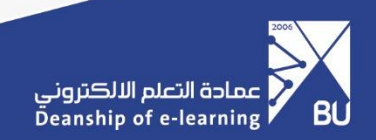

3. بعد تقديم الطلب، تصل رسالة بريد إلكتروني تفيد باستلامه، ويظهر الطلب في حالة " للاعتماد".

|                                                                                                    | طلبات الإدارات             | 🎬 نظام الأرشفة        |
|----------------------------------------------------------------------------------------------------|----------------------------|-----------------------|
| الم ا/۱ جدید                                                                                                    | AR/(0/1/10/                | طلبات الإدارات / ۲۰۰۲ |
| مسودة عالما موافق عليه مرفودي لتعارينا                                                                           |                            |                       |
| AD FOLIDAL                                                                                                    | i ulla II Ca               |                       |
| randi na seriesta de la construcción de la construcción de la construcción de la construcción de la construcción | بح الطلب ?<br>ة الطلب ?    | قارب                  |
| دداره المائية                                                                                                    | م الجهة ?                  | است                   |
| *****                                                                                                    | م مقدم الطلب ?             | Iuc                   |
| ىخير الرجارة المالية                                                                                             | نصب ?                      | الما                  |
| ****                                                                                                    | يد الإلكتروني ?            | البر                  |
| *******                                                                                                    | م التواصل ?<br>            | رقہ                   |
| *****                                                                                                    | م التحويلة "               | رف                    |
| موامقة والتعليقات                                                                                                | تفاصيل المستند             | j                     |
| حمد سعيد شويل الغامدي                                                                                            | حم الطلب <sup>°</sup> صالح | ē.o                   |
|                                                                                                    | حظات ?                     | ملا                   |
|                                                                                                    |                            |                       |
|                                                                                                    |                            |                       |

عند الموافقة على الطلب أو رفضه، يتم إشعار مدير الإدارة عبر رسالة بريد إلكتروني، ويمكنه الاطلاع على الملاحظات أو سبب الرفض من خلال النقر على "الموافقة والتعليقات."

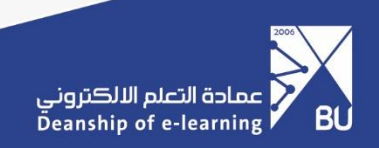

#### شاشات مدير مركز الوثائق والمحفوظات

 بعد تسجيل الدخول إلى الخدمة، ومن خلال الواجهة الرئيسية، يقوم مدير مركز الوثائق والمحفوظات بالنقر على "طلبات الإدارات"، ثم تحديد "طلبات أرشفة معاملة".

|        |          |            |                |                    | معاملات | بحث عن   | طلبات الإدارات | طلبات للإعتماد | مهامي     | مهام العمل | المرفقات | 🎬 نظام الأرشفة |
|--------|----------|------------|----------------|--------------------|---------|----------|----------------|----------------|-----------|------------|----------|----------------|
| Q      |          |            | ناملات × ابحث  | ★ طلبات أرشغة المع |         | معاملة   | طلبات أرشفة ر  |                |           |            |          | طلبات الإدارات |
|        |          | 🖈 المغضلات | 🕏 التجميـ6 حسب | ₹ عوامل التصغية    |         |          |                |                |           |            |          | جديد           |
| الحالة | عدد الــ |            | نوع الوثيقة    |                    | الطلب   | اسم مقدم |                |                | اسم الجهة |            |          | مرجع الطلب     |
|        |          |            |                |                    |         |          |                |                |           |            |          |                |
|        |          |            |                |                    |         |          |                |                |           |            |          |                |
|        |          |            |                |                    |         |          |                |                |           |            |          |                |
|        |          |            |                |                    |         |          |                |                |           |            |          |                |
|        |          |            |                |                    |         |          |                |                |           |            |          |                |

 ستظهر جميع طلبات الأرشفة المقدمة من الإدارات، مع إمكانية تصفيتها وتجميعها حسب الحاجة.

|           |        |                        |                        | تْ عن معاملات | ים אבו   | طلبات الإداران | طلبات للإعتماد | مهامي     | مفام العمل | المرفقات | 🎬 نظام الأرشفة |
|-----------|--------|------------------------|------------------------|---------------|----------|----------------|----------------|-----------|------------|----------|----------------|
| Q         |        | ناملات × ) بحث         | ★ طلبات أرشغة المع     | ā             | فة معاما | طلبات أرشة     |                |           |            |          | طلبات الإدارات |
| < > 1/1-1 |        | التجميع حسب 🖈 المغضلات | <b>▼</b> عوامل التصفية |               |          |                |                |           |            |          | جديد           |
| قالحا     | عدد ال | نوع الوثيقة            |                        | مقدم الطلب    | اسم      |                |                | اسم الجهة |            |          | مرجع الطلب     |
|           | ſ,     |                        |                        |               |          |                |                |           |            |          | 🔒 للاعتماد (۱) |
|           |        |                        |                        |               |          |                |                |           |            |          |                |
|           |        |                        |                        |               |          |                |                |           |            |          |                |
|           |        |                        |                        |               |          |                |                |           |            |          |                |
|           |        |                        |                        |               |          |                |                |           |            |          |                |
|           |        |                        |                        |               |          |                |                |           |            |          |                |

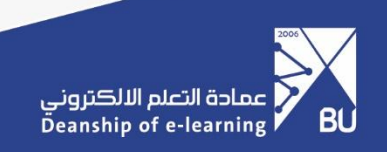

3. يقوم مدير مركز الوثائق والمحفوظات بمراجعة الطلب والموافقة عليه أو رفضه.

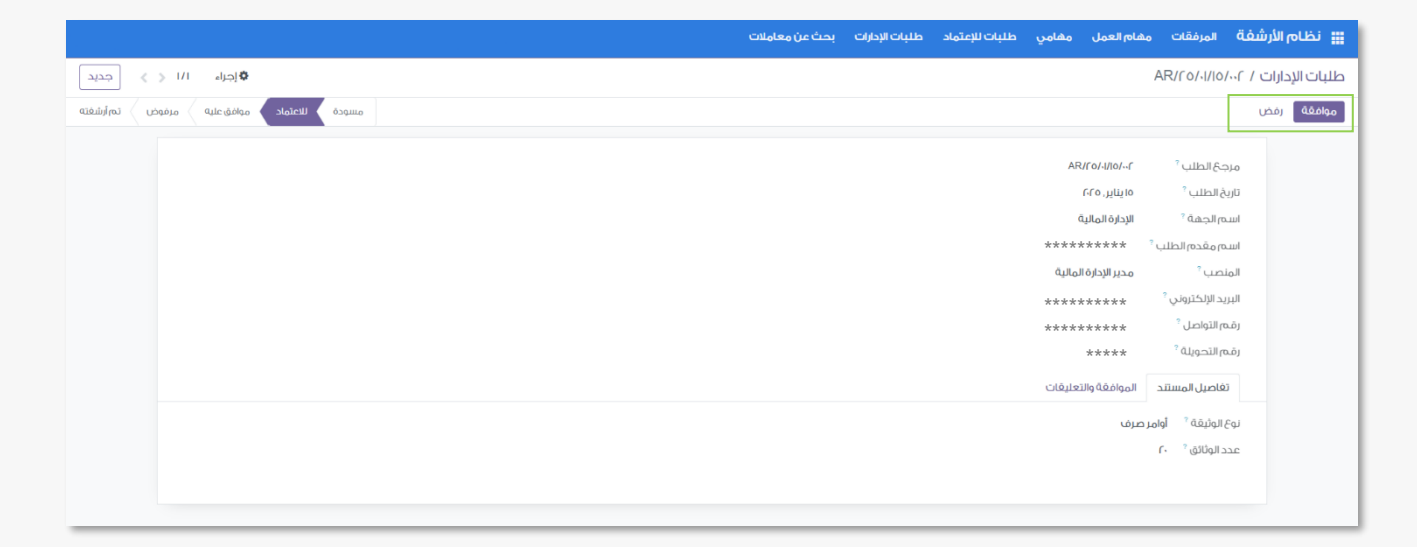

4. عند قبول الطلب، تبدأ عملية الأرشفة، وعند الانتهاء، يقوم مدير مركز الوثائق والمحفوظات بالنقر على "أرشفة" لتأكيد اكتمال الأرشفة ويظهر الطلب في حالة "تمت أرشفته" لدى كلا الطرفين.

| 밾 نظام الأرشغة المرفقات مد                                   | هام العمل مهامي           | طلبات للإعتماد | طلبات الإدارات | بحث عن معاملات |                      |                 |
|--------------------------------------------------------------|---------------------------|----------------|----------------|----------------|----------------------|-----------------|
| طلبات الإدارات / AR/۲٥/۰۱/۱۵/۰۰۲                             |                           |                |                |                | 🕏 [جراء ١/١          | ا 🗧 کې جدید     |
| ارشغه                                                        |                           |                |                |                | مسودة موافق عليه مزة | مرفوض 🔪 تم أرشغ |
| 2. 11. 12.                                                   |                           |                |                |                |                      |                 |
| مرجع الطلب "<br>تابية الطلب ?                                | AR/F0/4//0/44F            |                |                |                |                      |                 |
| اسم الجفة ?                                                  | الإدارة المالية           |                |                |                |                      |                 |
| اسم مقدم الطلب *                                             | ******                    |                |                |                |                      |                 |
| المتصب ?                                                     | مدير الإدارة المالية      |                |                |                |                      |                 |
| البريد الإلكتروني <sup>°</sup>                               | *******                   |                |                |                |                      |                 |
| رقم التواصل "<br>ية م التحميلة ?                             | *****                     |                |                |                |                      |                 |
|                                                              | *****                     |                |                |                |                      |                 |
| تقاضيل المستند                                               | الموافقة والتعليقات       |                |                |                |                      |                 |
| مقدم الطلب <sup>°</sup> صال                                  | الح احمد سعيد شويل الغامد | دي             |                |                |                      |                 |
|                                                              |                           |                |                |                |                      |                 |
|                                                              |                           |                |                |                |                      |                 |
| نظام الأرشفة منبت الإدرات<br>طلبات الإدارات / AR/٢٥/٠١/١٥/٠٢ |                           |                |                |                | ) ا/۱ ا              | ( ) جدید        |

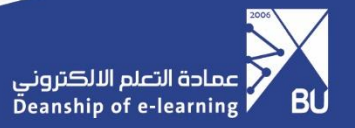

#### طلب الدعم الفني للخدمة

يمكن طلب الدعم الفني للخدمة عبر خدمة (تساهيل)

 1- بعد تسجيل الدخول إلى الخدمة، النقر على "خدمات الدعم"، ثم تحديد "دعم الخدمات الذاتية والأنظمة"، واختيار "نظام الأرشفة".

| الله الله الله الله الله الله الله الله                                                                                                    |                |                                                                                                    | طلبات التقاميل الخاصة بي<br>آن                                        | میں میں میل العمال کی العمال کی العمال کی العمال کی العمال کی العمال کی العمال کی کہ میں کہ میں کی معالی کی کہ م    |
|----------------------------------------------------------------------------------------------------|----------------|----------------------------------------------------------------------------------------------------|-----------------------------------------------------------------------|----------------------------------------------------------------------------------------------------|
| ی بیدند تو تو تر تند با المرا بر السر با المرا بر السر با المرا بر السر با المرا بر السر با المرا بر السر با المرا بي المرا بي<br>المرا بي لي المرا بي المرا بي المرا بي المرا بي المرا بي المرا بي المرا بي المرا بي المرا بي المرا بي المرا بي ا<br>المرا بي المرا بي المرا بي المرا بي المرا بي المرا بي المرا بي المرا بي المرا بي المرا بي المرا بي المرا بي المرا بي المرا بي المرا بي<br>المرا بي المرا بي الم<br>المرا بي المرا بي المرا بي المرا بي المرا بي المرا بي المرا بي المرا بي المرا بي المرا بي المرا بي المرا بي المرا بي المرا بي المرا بي المرا بي المرا بي المرا بي المرا بي المرا بي المرا بي المرا بي المرا بي المرا بي المرا بي المرا بي |                | Adams 1 a late of 3.C                                                                                                    | -                                                                     | م  <br>لاعم التني Help Desk                                                                                         |
| مر تحداد الرئية التكويز الذي التكويز الذي التكويز التكويز الذي التكويز الذي المعادي المعادي المع<br>المعادي المعادي المعادي المعادي المعادي المعادي المعادي المعادي المعادي المعادي المعادي المعادي المعادي المعادي ا<br>المعادي المعادي المعادي المعادي المعادي المعادي المعادي المعادي المعادي المعادي المعادي المعادي المعادي المعادي المعادي المعادي المع<br>المعادي المعادي المعادي المعادي المعادي المعادي المعادي المعادي المعادي المعادي المعادي المعادي المعادي المعادي                                                                                                    |                | 1 Sala Con Provid Cap                                                                                                    | 2 جامعَى   My BU<br>2 الحضور والانصراف    DAWAM                       | <ul> <li>self- إلى الالطية والالطية  <br/>services and systems<br/>support</li> </ul>                               |
| یدر از گذرند رد از اعتبار استار<br>الدر از گذرند رد از اعتبار<br>الدی از گذرند رد از آعتبار<br>الدی از گذرند رد از آعتبار<br>الدی از گذرند از الدی الدی از آعتبار<br>الدی از گذرند از الدی الدی الدی الدی الدی الدی الدی الدی                                                                                                    | -              | تقديم طلب جديد                                                                                                    | ی الیرایة الاکثررنیة    Portal<br>۵. منصبة جرید    JODAH              | <ul> <li>۸ Networks Support   دعم القنيكات   Digital</li> <li>۲ Digital   دعم الحسايات الرقعية   Digital</li> </ul> |
| لیپزت اذلین ا<br>ین نذر از دین ا<br>لنص طلق<br>سُنی                                                                                                    |                | ب المحالية المحالية | ۵ النظام السالي   Financial<br>System<br>۵ نظام المتشريات   Purchases | accounts support<br>التعلم الإلكتروني زائد   E-learning<br>Rafid                                                    |
| لىغى طبئى<br>مىلىن<br>مىلىن                                                                                                    | E BAN          | 1.2                                                                                                    | System<br>ھر نظار الارشنة    Archiving<br>system                      | التعييزات التلينية                                                                                                  |
| لنحس طلبقی<br>مندن<br>مندن                                                                                                    |                |                                                                                                    | -                                                                     | 100                                                                                                    |
| 0 <sup>-مىلى</sup> 0 <sup>-ئەتلار قىرانەت</sup> ار                                                                                                    |                |                                                                                                    |                                                                       | ملخص طلبائي                                                                                                    |
|                                                                                                    | بالتلار تسبت 0 | ىتىنار الىرامان.<br>1000 - باتغار الىرامان                                                                                                    |                                                                       | منلئ ()                                                                                                    |

|             |                       |                    | التقاصيل الخاصة بى                                |                                  |
|-------------|-----------------------|--------------------|---------------------------------------------------|----------------------------------|
| ٢           |                       |                    |                                                   | خمات الدمي 💌 Q+ يحت              |
|             |                       |                    |                                                   | نظام الأرشفة    Archiving system |
|             |                       |                    |                                                   | • الاسم                          |
|             |                       |                    | الحت عن الأسول رقم بإقرائها هنا                   | اسان (لسول)                      |
|             |                       | Ŧ                  | open - منتوح                                      | الدالة                           |
| Contact Num | • رقم التراسل    nber |                    | OCDLITG                                           | الموقع                           |
|             |                       |                    | نظام الأرشفة    Archiving system                  | • الموضوع                        |
|             | ≈ © 🖻 🏛 🚝 6           | Ø ୬୨   🍐 📼 · ⊞ · ≡ | x <sup>2</sup> X <sub>2</sub> ∠ ■ - 10 F· a ⊥ I B | • ارسف                           |
|             |                       |                    |                                                   |                                  |
|             |                       |                    |                                                   |                                  |
|             |                       |                    |                                                   |                                  |
|             |                       |                    |                                                   |                                  |
|             |                       |                    |                                                   |                                  |
|             |                       |                    |                                                   |                                  |
|             | إعادة كنيين إلغاء     | إسبافة طلب         |                                                   |                                  |

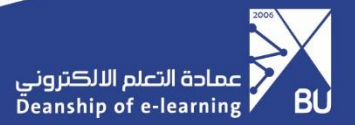

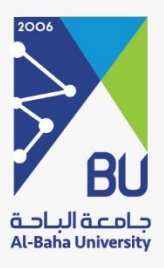

# شکرا لکم,,,

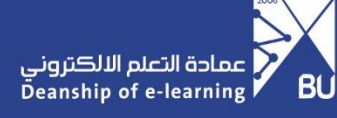